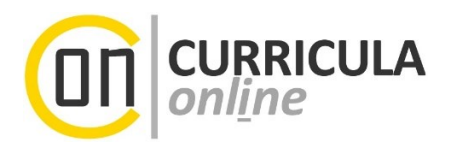

# Themenanmeldung, Plagiatsprüfung und Beurteilung einer Bachelorarbeit in UNIGRAZonline

# Information für Betreuer\*innen und Beurteiler\*innen von Bachelorarbeiten

Dieses Dokument richtet sich an wissenschaftliche Bedienstete der Universität Graz, welche Bachelorarbeiten betreuen und/oder beurteilen sowie an Institutsmitarbeiter\*innen.

| Autor*in: Sussitz, Stadlberger | Erstellungsdatum: 20.12.2022                       | letzte Aktualisierung: 18.11.2022 12:44     |
|--------------------------------|----------------------------------------------------|---------------------------------------------|
| Status: Freigegeben            | Dok-Name: Bachelorarbeit - Themenanmeldung, Plagia | tspruefung und Beurteilung in UNIGRAZonline |

### Inhaltsverzeichnis

| 1 | Ü   |                                                                        | . 3 |
|---|-----|------------------------------------------------------------------------|-----|
| 2 | А   | Anmeldung / Erfassung der betreuten Bachelorarbeit in UNIGRAZonline    | . 4 |
| 3 | Ρ   | Plagiatsprüfung der Bachelorarbeit und Einsicht in den Plagiatsbericht | . 6 |
|   | 3.1 | Aufruf der betreuten/zu beurteilenden Abschlussarbeit                  | . 6 |
|   | 3.2 | Aufruf der digital eingereichten Bachelorarbeit (PDF)                  | . 7 |
|   | 3.3 | Einsicht in den Prüfbericht (Herkunftsreport) in UNIGRAZonline         | . 8 |
| 4 | В   | Benotung der Bachelorarbeit in UNIGRAZonline                           | . 9 |
| 5 | Ν   | lachkorrekturen – Fallbezogenes Prozedere                              | 12  |
| 6 | K   | Contakt                                                                | 13  |

| Autor*in: Sussitz, Stadlberger | Erstellungsdatum: 20.12.2021                     | letzte Aktualisierung: 18.11.2022 12:44       |
|--------------------------------|--------------------------------------------------|-----------------------------------------------|
| Status: Freigegeben            | Dok-Name: Bachelorarbeit - Themenanmeldung, Plag | iatspruefung und Beurteilung in UNIGRAZonline |
|                                |                                                  |                                               |

# 1 Überblick – von der Themenanmeldung bis zur Beurteilung

Bachelorarbeiten sind von den Studierenden ab 01.03.2022 in ausschließlich elektronischer Form (PDF-Format) in UNIGRAZonline einzureichen. Die eingereichten Arbeiten werden im Anschluss flächendeckend und automatisch einer Plagiatsprüfung durch den Dienst "Docoloc" unterzogen. Der daraus generierte Docoloc-Report (Übereinstimmungsreport mit Fundstellen aus dem Internet) wird Ihnen als Betreuer\*in/Beurteiler\*in zur Verfügung gestellt. Erst nach der Plagiatsprüfung kann die Bachelorarbeit unter Einbeziehung dieses Reports beurteilt werden.

Die eingereichten Bachelorarbeiten werden zukünftig auch in einem nicht öffentlichen universitätseigenen elektronischen Repositorium archiviert, um diese mit bestehenden und zukünftigen Bachelorarbeiten vergleichen zu können.

Das folgende **Ablaufdiagramm** soll einen ersten Überblick über den **Standardablauf** geben, welcher in den nachfolgenden Kapiteln im Detail beschrieben wird:

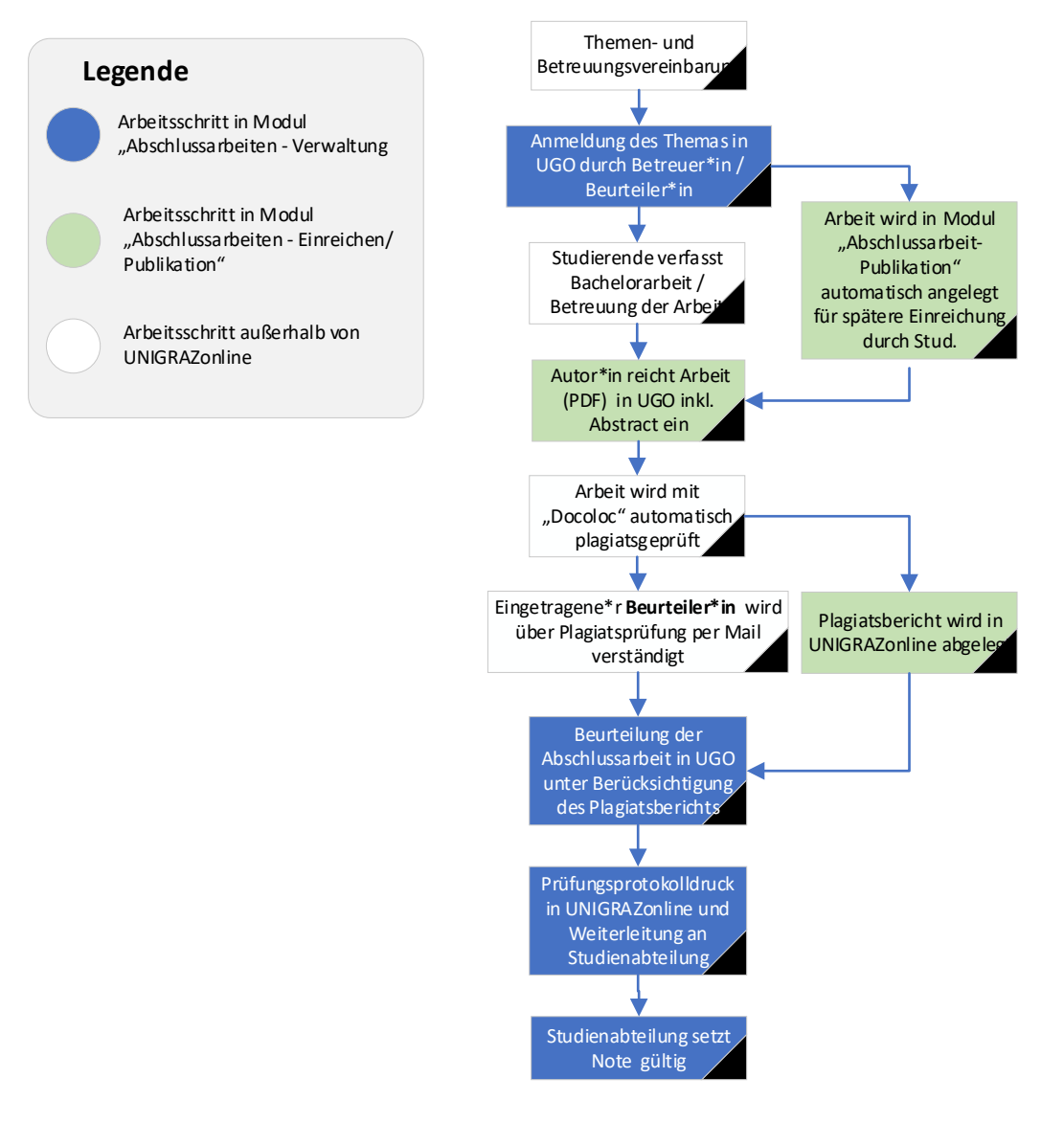

| Autor*in: Sussitz, Stadlberger | Erstellungsdatum: 20.12.2021                     | letzte Aktualisierung: 18.11.2022 12:44       |
|--------------------------------|--------------------------------------------------|-----------------------------------------------|
| Status: Freigegeben            | Dok-Name: Bachelorarbeit - Themenanmeldung, Plag | iatspruefung und Beurteilung in UNIGRAZonline |

# 2 Anmeldung / Erfassung der betreuten Bachelorarbeit in UNIGRAZonline

Im Gegensatz zu Masterarbeiten, Dissertationen oder Diplomarbeiten ist bei Bachelorarbeiten das mit der\*dem Studierenden vereinbarte Thema in UNIGRAZonline mit den Basisdaten der Abschlussarbeit von den betreuenden Personen selbst anzumelden. Dieser Eintrag ist die notwendige Basis für die spätere Einreichung durch die\*den Autor\*in.

(1) Rufen Sie die Applikation "Abschlussarbeiten" in Ihrer UNIGRAZonline-Visitenkarte auf:

| Forschung & Lehre     | Studium                       | Ressourcen       | Dienste                      |
|-----------------------|-------------------------------|------------------|------------------------------|
| Performance Record    | <u>Uni-Studien Verwaltung</u> | A Portal Austria |                              |
| Missenschaftszweige   | Cr.                           | Lebenslauf       | 🟂 Interne Jobbórse           |
| Abschlussarbeiten     | S. S. S.                      | Terminkalender   | Chicard Image Upload         |
| Meine Prüfungstermine | S.                            | f Funktionen     | Bestellung von Visitenkarten |
|                       |                               |                  | auf.                         |

(2) Wählen Sie das Modul Abschlussarbeiten-Verwaltung

| ٢ | Abschlussarbeiten - Verwaltung          |      | Abschlussarbeiten anmelden und beurteilen            |
|---|-----------------------------------------|------|------------------------------------------------------|
| 3 | Abschlussarbeiten – Einreichen/Publikat | tion | Einreichen/Upload der Abschlussarbeit; Daten für Abs |

(3) Melden Sie die Kandidatin \* den Kandidaten zur Bachelorarbeit an:

| Institut für Bildungsforschung und PädagogInnenbildung |                            |                                                        |
|--------------------------------------------------------|----------------------------|--------------------------------------------------------|
|                                                        |                            | Aktionen                                               |
| Abschlussarbeiten - Verwaltung                         |                            | Aktion Kandidat*in anmelden Export PIN-Verwaltung Ei   |
|                                                        |                            | Ansicht Alle Gültige In Bearbeitung Anerkannte Ansicht |
|                                                        |                            |                                                        |
| Matrikelnummer/Name                                    | Suchen Abbrechen/Schließen | EM                                                     |
|                                                        |                            | STE                                                    |

- (4) Füllen Sie die notwendigen (nachstehend nummerierten) Felder aus, siehe auch Grafik unten:
  - > Durch Eingabe der Matrikelnummer bzw. des Namens wird die richtige Person gewählt (1).
  - > Der "Dropdown-Pfeil" ermöglicht es Ihnen, das richtige Studium und anschließend den Typ "Bachelorarbeit" zu wählen (2).
  - Geben Sie das vereinbarte Thema der Bachelorarbeit in deutscher und englischer Sprache ein. Das Thema der Arbeit ist <u>nicht</u> in Blockbuchstaben zu erfassen (3).
  - > Das Datum der Themenbekanntgabe ist zu erfassen (4).
  - > Tragen Sie sich selbst in den Spalten **"Betreuer\*in**" UND **"1. Beurteilende\*r** ein.

| Autor*in: Sussitz, Stadlberger | Erstellungsdatum: 20.12.2021                    | letzte Aktualisierung: 18.11.2022 12:44        |
|--------------------------------|-------------------------------------------------|------------------------------------------------|
| Status: Freigegeben            | Dok-Name: Bachelorarbeit - Themenanmeldung, Pla | giatspruefung und Beurteilung in UNIGRAZonline |

*Wichtiger Hinweis: Beim Anlegen der Bachelorarbeit ist* **unbedingt die\*der** <u>**1. Beurteilende**</u> zu **erfassen**, da nur die hier eingetragene Person betreffend Abschluss der Plagiatsprüfung bzw. Bereitstellung des Plagiatsberichts per E-Mail verständigt wird.

Klicken Sie auf das Bleistiftsymbol und geben Sie im Suchfeld des geöffneten Fensters Ihren Namen ein. Durch das Anklicken Ihres Namens, wird dieser in das gewählte Feld übernommen. Bitte schließen Sie das kleine Suchfeld und wiederholden Sie den Vorgang in der Spalte "1. Beurteilende\*r" (5).

> Tragen Sie bitte im Feld Anmerkung die LV-Nummer., den LV-Titel und das Studienjahr ein (6).

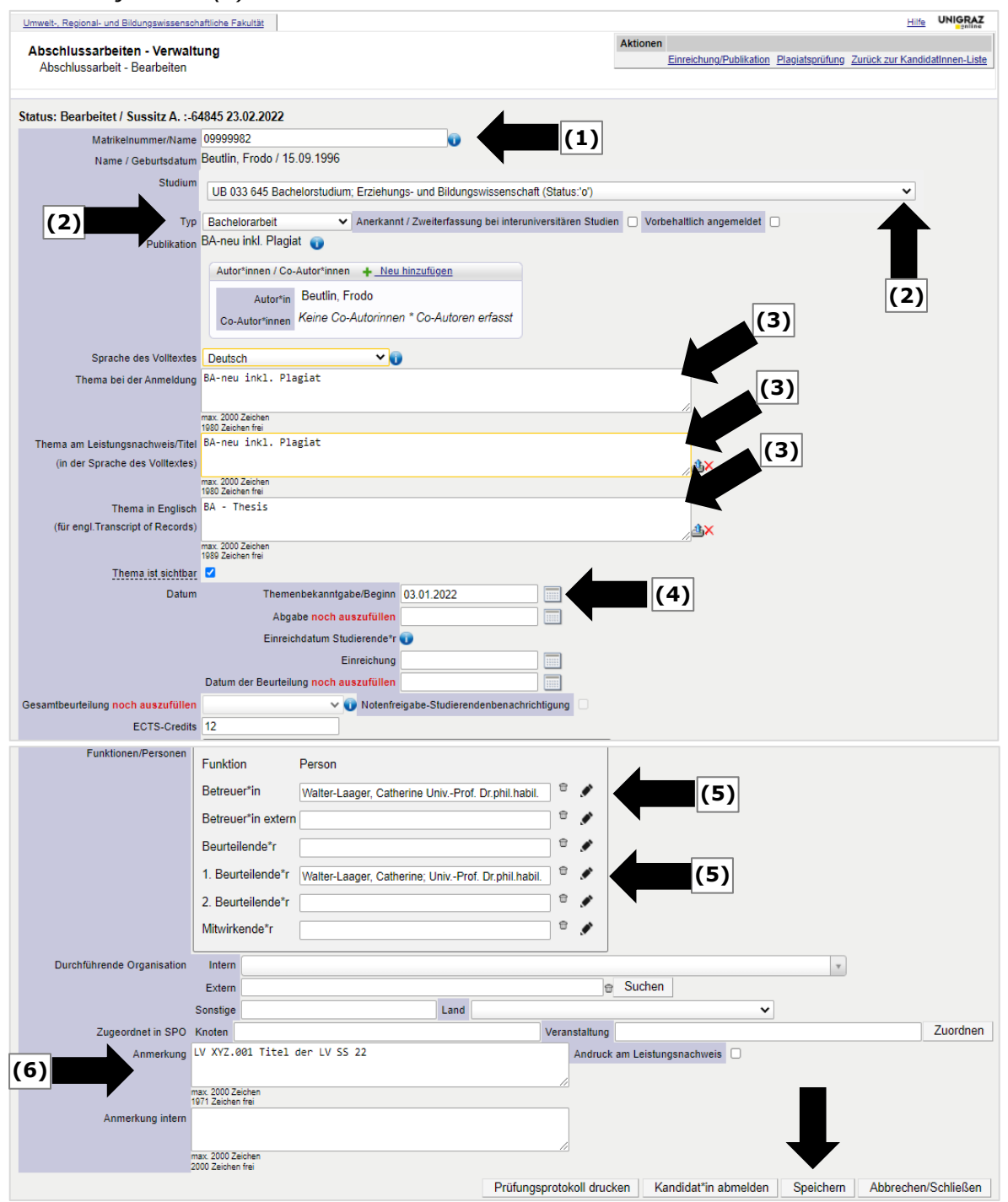

| Autor*in: Sussitz, Stadlberger | Erstellungsdatum: 20.12.2021                      | letzte Aktualisierung: 18.11.2022 12:44       |
|--------------------------------|---------------------------------------------------|-----------------------------------------------|
| Status: Freigegeben            | Dok-Name: Bachelorarbeit - Themenanmeldung, Place | iatspruefung und Beurteilung in UNIGRAZonline |

| Durchführende Orga                                         | nisation Intern            | 420 Institut für Bildungsforschung und Pädago | gInnenbildung      |                |                         | ××                 |                       |   |
|------------------------------------------------------------|----------------------------|-----------------------------------------------|--------------------|----------------|-------------------------|--------------------|-----------------------|---|
|                                                            | Extern                     | Suchen                                        |                    |                |                         |                    |                       |   |
|                                                            | Sonstige                   | Land                                          |                    |                | ~                       |                    |                       |   |
| Zugeordnet                                                 | in SPO Knoten              | [T645/18W/PK-ABS] Bachelorarbeit Erziehungs-  | und Bildungs\ Vera | anstaltung AA6 | 4518 21W 0SSt FA Bachel | orarbeit Erziehung | s- und Bildur Zuordne | n |
| Ann                                                        | nerkung LV XYZ.            | 001 Titel der LV SS 22                        |                    | Andruck am L   | eistungsnachweis 🗌      |                    |                       |   |
|                                                            |                            |                                               |                    |                |                         |                    |                       |   |
| max. 2000 Zeichen<br>1971 Zeichen frei<br>Anmerkung intern |                            |                                               |                    |                |                         |                    |                       |   |
|                                                            |                            |                                               |                    |                |                         |                    |                       |   |
|                                                            | max. 2000 Z<br>2000 Zeiche | eichen<br>n frei                              |                    |                |                         |                    |                       |   |
|                                                            |                            |                                               | Prüfungsprotokol   | l drucken 🛈    | Kandidat*in abmelden    | Speichern          | Abbrechen/Schließer   | n |

Im nächsten Schritt muss die\*der Studierende die Bachelorarbeit in UNIGRAZonline einreichen. Dafür muss die Arbeit als PDF hochgeladen und um einige Daten ergänzt werden.

Es steht den Studierenden eine eigene Anleitung in der Bearbeitungsmaske unterstützend zur Verfügung.

## 3 Plagiatsprüfung der Bachelorarbeit und Einsicht in den Plagiatsbericht

#### **3.1** Aufruf der betreuten/zu beurteilenden Abschlussarbeit

Die Bachelorarbeit wird – anders als bei den wissenschaftlichen Abschlussarbeiten - nach dem Einreichvorgang durch die\*den Autor\*in, **automatisch** zur Plagiatsprüfung weitergeleitet. Eine vorherige Freigabe der Abschlussarbeit ist bei Bachelorarbeiten *nicht* notwendig, der Status "inhaltlich und formal freigegeben" wird in UNIGRAZonline automatisch gesetzt.

Sie werden per E-Mail (Universitäts-E-Mail-Adresse) informiert, sobald die Plagiatsprüfung durchgeführt wurde.

Wichtiger Hinweis: Dieser Vorgang vom Einreichen durch die\*den Studierenden bis zur endgültigen Hinterlegung des Plagiatsberichts im Plagiatsmodul, kann bis zu 24 Stunden in Anspruch nehmen.

Sollte die Prüfung nicht möglich gewesen sein, weil das PDF-Dokument nicht den <u>technischen</u> Anforderungen oder sonstigen <u>formalen</u> Vorgaben entsprach, erhält die\*der 1. Beurteiler\*in und die\*der Studierende ebenfalls eine Rückmeldung auf die Universitäts-E-Mail-Adresse. Die\*der Studierende wird in diesem E-Mail aufgefordert, die Arbeit erneut im richtigen Format hochzuladen (siehe dazu auch Kapitel 5).

| Autor*in: Sussitz, Stadlberger | Erstellungsdatum: 20.12.2021                      | letzte Aktualisierung: 18.11.2022 12:44        |
|--------------------------------|---------------------------------------------------|------------------------------------------------|
| Status: Freigegeben            | Dok-Name: Bachelorarbeit - Themenanmeldung, Place | jiatspruefung und Beurteilung in UNIGRAZonline |

Nach erfolgreicher Plagiatsprüfung wird im Plagiatsmodul ein für Sie einsehbarer Plagiatsbericht hinterlegt. Die\*der Studierende wird ebenfalls über den Durchlauf – aber nicht den Inhalt - der Plagiatsprüfung informiert.

Die digital eingereichte Abschlussarbeit (PDF) ist ebenfalls im selben Programm abrufbar.

#### 3.2 Aufruf der digital eingereichten Bachelorarbeit (PDF)

1. Rufen Sie die Applikation "Abschlussarbeiten" in Ihrer UNIGRAZonline-Visitenkarte auf

| Forschung & Lehre     | Studium                                                                                                    | Ressourcen           | Dienste                      |
|-----------------------|----------------------------------------------------------------------------------------------------|----------------------|------------------------------|
| Performance Record    | <u>Uni-Studien Verwaltung</u>                                                                                                    | \land Portal Austria |                              |
| Basenschaftszweige    | Cort.                                                                                                    | Lebenslauf           | 者 Interne Jobbórse           |
| Abschlussarbeiten     | and a series of the series of the series of | Terminkalender       | 📸 Unicard Image Upload       |
| Meine Prüfungstermine | P                                                                                                    | f Funktionen         | Bestellung von Visitenkarten |

2. Öffnen Sie das Modul "Abschlussarbeiten – Einreichen/Publikation".

|       | Modul                                      | Beschreibung                                         |
|-------|--------------------------------------------|------------------------------------------------------|
| 860 S | tudien- und Prüfungsabteilung              |                                                      |
| ٢     | Abschlussarbeiten - Verwaltung             | Abschlussarbeiten anmelden und beurteilen            |
| ٢     | Abschlussarbeiten – Einreichen/Publikation | Einreichen/Upload der Abschlussarbeit; Daten für Abs |
|       |                                            |                                                      |

3. Rufen Sie in der Sicht "Betreute Abschlussarbeiten" die gewünschte Bachelorarbeit auf.

Nach Aufruf des Programms erhalten Sie eine Liste der eingereichten und somit automatisch freigegeben Bachelorarbeiten. Dazu müssen sie im Aktionsfeld unter "Wählen" auf "Freigegebene" wechseln (1).

| Abs<br>Be | Abschlussarbeiten – Einreichen/Publikation<br>Betreute Abschlussarbeiten |         |                                                   |                   | Gehe zu<br>Wählen                         | Gehe zu<br>Betreute Abschlussarbeiten<br>Wählen |                      |           |
|-----------|--------------------------------------------------------------------------|---------|---------------------------------------------------|-------------------|-------------------------------------------|-------------------------------------------------|----------------------|-----------|
|           |                                                                          |         |                                                   |                   |                                           | Nicht freigegebene Freigegebene                 |                      |           |
|           |                                                                          |         |                                                   |                   |                                           |                                                 |                      |           |
| Best      | ätigte Abschlussar                                                       | beiten  |                                                   |                   |                                           |                                                 |                      |           |
| Inde      | ex: 2022 💙                                                               |         | (2)                                               |                   |                                           |                                                 |                      | 1)        |
| Nr.       | Freigabejahr                                                             | Тур 🛦   | Titel ginal-<br>Spra e)▲                          | Autor*innen 🛦     | Organisation                              |                                                 | Studium              | Sperrstat |
| 20        | 22                                                                       |         | $\bullet$                                         |                   |                                           |                                                 |                      |           |
| 1.        | 2022                                                                     | BAKARBN | <u>Plagiatsprüfung</u><br>von<br>Bachelorarbeiten | BEUTLIN,<br>Frodo | Umwelt-, Reg<br>Bildungswisse<br>Fakultät | ional- und<br>enschaftliche                     | <u>UB 033</u><br>645 | ۲         |
|           |                                                                          |         |                                                   |                   |                                           |                                                 |                      |           |

Klicken Sie auf den Titel der zu beurteilenden Arbeit, um in die **Detailansicht der Abschlussarbeit** zu gelangen (2).

| Autor*in: Sussitz, Stadlberger | Erstellungsdatum: 20.12.2021                      | letzte Aktualisierung: 18.11.2022 12:44       |
|--------------------------------|---------------------------------------------------|-----------------------------------------------|
| Status: Freigegeben            | Dok-Name: Bachelorarbeit - Themenanmeldung, Place | iatspruefung und Beurteilung in UNIGRAZonline |

In der "Bachelorarbeit-Detailansicht" können Sie auch alle vom Studierenden erfassten Daten überblicksmäßig einsehen (nicht abgebildet).

Sie können die **hochgeladene Abschlussarbeit (PDF)** in dieser Sicht herunterladen und **einsehen** (3).

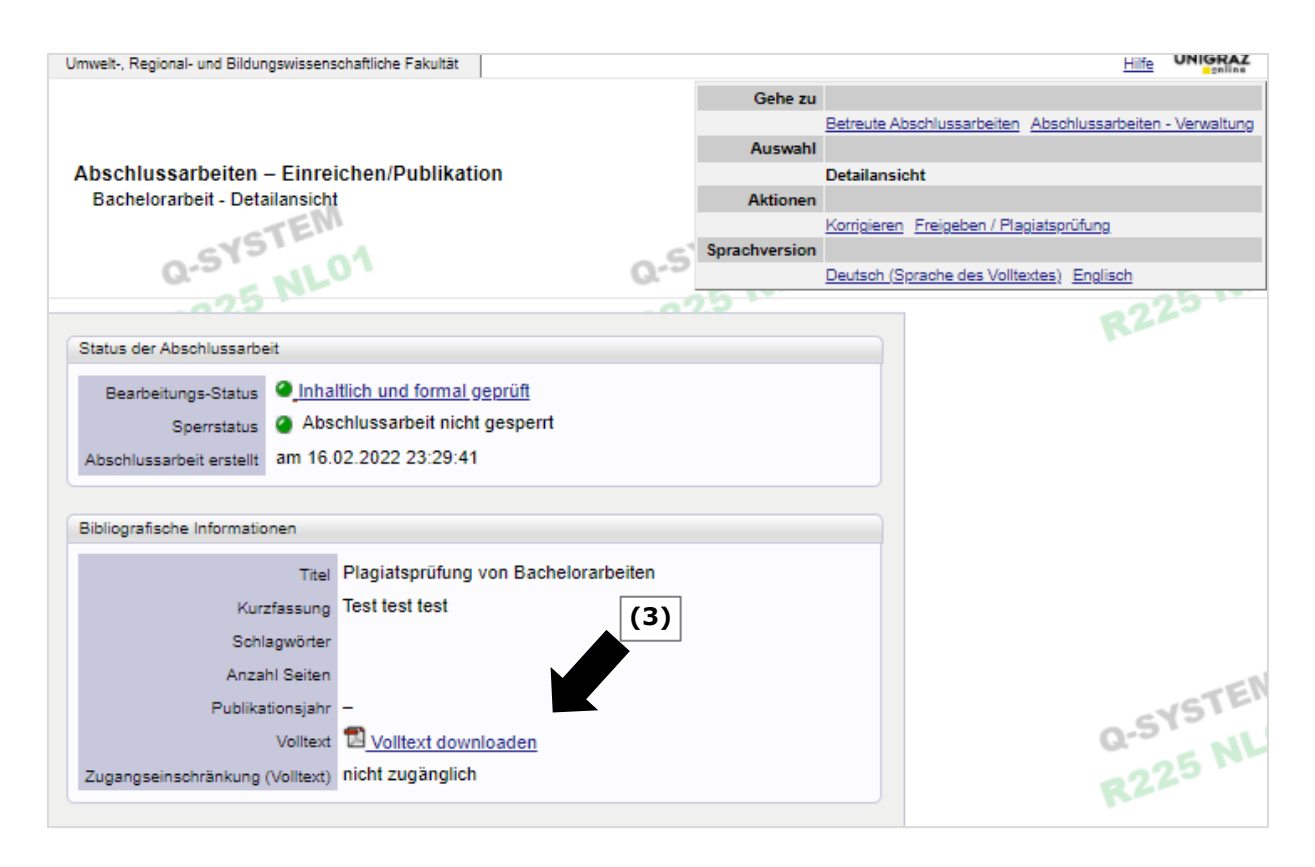

#### 3.3 Einsicht in den Prüfbericht (Herkunftsreport) in UNIGRAZonline

(1) In der "Bachelorarbeit-Detailansicht" können sie im Aktionsfeld unter "Aktionen" oder via Link "Freigabe/Plagiatsprüfung" in das Modul Plagiatsprüfung einsteigen.

Unter "Prüfberichte" ist der Prüfbericht (Herkunftsreport) inkl. Berichtsdatum abgespeichert.

(2) Klicken Sie auf "Ansehen", um den Prüfbericht (Herkunftsbericht) aufzurufen (1 und 2). Sollte sich der Prüfbericht nach dem Anklicken (2) nicht öffnen, so wurde er im Downloadordner gespeichert und muss von diesem aus geöffnet werden. Bitte steigen Sie über den Explorer in den Ordner "Downloads" ein und öffnen Sie mit einem Koppelklick die gewünschte Datei.

Wichtiger Hinweis: Sie besitzen keine Programmrechte, um Daten in diesem Fenster zu bearbeiten oder den Prüfbericht zu löschen/zu ersetzen.

Bitte ändern Sie keinesfalls diese Daten!

| Autor*in: Sussitz, Stadlberger | Erstellungsdatum: 20.12.2021                      | letzte Aktualisierung: 18.11.2022 12:44        |
|--------------------------------|---------------------------------------------------|------------------------------------------------|
| Status: Freigegeben            | Dok-Name: Bachelorarbeit - Themenanmeldung, Place | jiatspruefung und Beurteilung in UNIGRAZonline |

| Plagiat                                                                                                    | tsprüfung                                                                                                    |  |  |  |  |  |  |
|----------------------------------------------------------------------------------------------------|----------------------------------------------------------------------------------------------------|--|--|--|--|--|--|
| ٢                                                                                                    | Für freigegebene Abschlussarbeiten wird automatisch und unveränderbar festgelegt, dass eine Plagiatsprüfung erforderlich ist.                                                                                                    |  |  |  |  |  |  |
| <b>i</b>                                                                                                    | Prüfbericht einsehen<br>Den automatisch erstellten Prüfbericht (Plagiatsprüfung) können Sie einsehen, indem Sie im Bereich "Prüfberichte" das<br>Bleistiftsymbol anklicken. In der nachfolgenden Maske "Plagiatsbericht editieren" können Sie das Berichtsdokument durch Anklicken<br>des Download-Symbols herunterladen und einsehen. |  |  |  |  |  |  |
| Pla                                                                                                    | Bitte ändern und löschen Sie in diesem Modul keine Daten!<br>Lediglich die Prüfungsämter (Dekanate) dürfen in geregelten Ausnahmefällen Daten verändern, siehe Handbuch Abschlussarbeiten.                                                                                                    |  |  |  |  |  |  |
| Plagiatsbericht       • Neu hinzufügen       Ånderungs-Historie         Plagiatsbericht       • erforderlich O nicht erforderlich       • nicht erforderlich         Die Pla (1)       bfung ist für diese Abschlussarbeit notwendig.         Eine Plegrenze fung wird automatisch vorgenommen wenn der Plagiatsbericht erforderlich ist.         Rufen Sie die Unenster zu einem späteren Zeitpunkt auf, um die Prüfberichte anzusehen.         Speichern |                                                                                                    |  |  |  |  |  |  |
|                                                                                                    | Prüfberichte Bericht vom 24.06.2020 Ansehen (2)                                                                                                    |  |  |  |  |  |  |

(3) Die "Wahrscheinlichkeit des Plagiats" wird technisch anhand bestimmter Kriterien ermittelt. Der dort eingetragene, automatisch ermittelte Wert kann dementsprechend auch von Ihrem Prüfungsergebnis abweichen und hat keine weiteren Auswirkungen in UNIGRAZonline bzw. für die\*den Studierenden.

#### **4** Benotung der Bachelorarbeit in UNIGRAZonline

Die Erfassung der Beurteilung ist erst möglich, wenn die Plagiatsprüfung erfolgreich durchgelaufen ist und ein Plagiatsbericht in UNIGRAZonline hinterlegt wurde. Bitte wechseln Sie in das Modul Abschlussarbeiten-Verwaltung. Sie können in dieses auch direkt aus dem Modul "Abschlussarbeiten – Einreichen/Publikation" im Menü "Gehe zu" wechseln (s. Abb. unten).

|          | Hilfe UNIGRAZ                                                                    |
|----------|----------------------------------------------------------------------------------|
| Gehe zu  |                                                                                  |
|          | Suche Überblick Abschlussarbeiten - Publikationen Abschlussarbeiten - Verwaltung |
| Auswahl  |                                                                                  |
|          | Abschlussarbeiten der Autorin * des Autors Detailansicht                         |
| Aktionen |                                                                                  |
|          | Korrigieren Freigeben / Plagiatsprüfung                                          |
|          |                                                                                  |

Erfassen und Speichern Sie jedenfalls das Datum der Beurteilung. Die Felder "Abgabe noch auszufüllen" und "Einreichung" sind zu ignorieren und NICHT auszufüllen. Das Feld "Einreichdatum Studierende\*r" wird automatisch befüllt (1).

Geben Sie die Gesamtbeurteilung unter Berücksichtigung des Plagiatsberichts ein (2). Der ECTS-Wert wird automatisch befüllt (3).

| Autor*in: Sussitz, Stadlberger | Erstellungsdatum: 20.12.2021                     | letzte Aktualisierung: 18.11.2022 12:44        |
|--------------------------------|--------------------------------------------------|------------------------------------------------|
| Status: Freigegeben            | Dok-Name: Bachelorarbeit - Themenanmeldung, Plag | giatspruefung und Beurteilung in UNIGRAZonline |

Achtung: Bei **NAWI-Graz Bachelor-Studien** ist der ECTS-Wert in der ABS-Verwaltung automatisch auf "**Null**" gestellt und darf **nicht geändert** werden!

Der ECTS-Wert wird bereits beim Seminar vergeben, das resultiert aus den unterschiedlichen Systemabbildungen der Abschlussarbeiten der Kooperationspartner.

Prüfen Sie abschließend, ob die erfassten Daten korrekt sind und beenden mit "Speichern" den Vorgang (4). Es wäre z. B. möglich, dass die\*der Studierende das Thema der Abschlussarbeit ohne Rücksprache geändert hat oder dieses nicht mit der hochgeladenen Abschlussarbeit übereinstimmt.

Der Button **"Prüfungsprotokoll drucken" (5)** wird aktiv, wenn Beurteilende\*r, Beurteilungsdatum (kein zukünftiges!) sowie die Gesamtbeurteilung eingetragen wurden.

| Thema ist sichtbar         |                      |                                          |                        |                  |                             |                                 |           |
|----------------------------|----------------------|------------------------------------------|------------------------|------------------|-----------------------------|---------------------------------|-----------|
| Datum                      | Themenbekanntgabe    | /Beginn 03.01.2022                       |                        |                  |                             |                                 |           |
|                            | Abgabe noch ausz     | ufüllen                                  |                        |                  |                             |                                 |           |
|                            | Einreichdatum Studie | rende*r 10 11 2022 🕕                     | (1)                    |                  |                             |                                 |           |
|                            | Eineichaatan Staale  |                                          |                        |                  |                             |                                 |           |
| •                          | Einn                 |                                          |                        |                  |                             |                                 |           |
| (2)                        | Datum der Beu        | rteilung 10.11.2022                      |                        |                  |                             |                                 |           |
| Gesamtbeurteilung          | 1 sehr gut           | <ul> <li>Notenfreigabe-Studie</li> </ul> | rendenbenachrichtigun  | g 🗌              |                             |                                 |           |
| ECTS-Credits               | 12                   |                                          |                        |                  |                             |                                 |           |
| Funktionen/Person          | Funktion             | Person                                   |                        |                  |                             |                                 |           |
|                            | Betreuer*in          | Walter-Laager, Catherine Un              | ivProf. Dr.phil.habil. | *                |                             |                                 |           |
| (3)                        | Betreuer*in extern   | 1                                        |                        | *                |                             |                                 |           |
|                            | Beurteilende*r       |                                          |                        | ÷ 💉              |                             |                                 |           |
|                            | 1. Beurteilende*r    | Walter-Laager, Catherine Un              | ivProf. Dr.phil.habil. | *                |                             |                                 |           |
|                            | 2. Beurteilende*r    |                                          |                        | ti 🂉             |                             |                                 |           |
|                            | Mitwirkende*r        |                                          |                        | e 🎤              |                             |                                 |           |
|                            |                      |                                          |                        |                  |                             |                                 |           |
| Durchführende Organisation | Intern 401 Institu   | it für Erziehungs- und Bildungs          | swissenschaft          |                  |                             | × v                             |           |
|                            | Extern               |                                          |                        | 8                | Suchen                      |                                 |           |
|                            | Sonstige             |                                          | Land                   |                  | ~                           | •                               |           |
| Zugeordnet in SPO          | Knoten [T645/18W/    | PK-ABS] Bachelorarbeit Erzieh            | nungs- und Bildungsv   | /eranstaltung    | AA6.4518 22W 0SSt FA Bachel | orarbeit Erziehungs- und Bildur | Zuordnen  |
| Anmerkung                  | LV XYZ.001 Titel     | der LV SS 22                             |                        | Andruck a        | am Leistungsnachweis 🗌      |                                 |           |
|                            |                      |                                          |                        |                  |                             | (4)                             |           |
|                            | max. 2000 Zeichen    |                                          |                        |                  |                             |                                 |           |
| Anmerkung intern           | 1971 Zeichen nei     |                                          |                        |                  |                             |                                 |           |
| -                          |                      |                                          |                        |                  |                             |                                 |           |
|                            | max. 2000 Zeichen    |                                          |                        | //               |                             |                                 |           |
|                            | 2000 Zeichen frei    | (5)                                      | Destaura               | المراجعة المراجع |                             | Casishara Abbashara             | 0.110.0   |
|                            |                      | (3)                                      | Prutungsp              | rotokoil druck   | kandidat"in abmeiden        | Speicnem Abbrechen              | Schließen |

| Autor*in: Sussitz, Stadlberger | Erstellungsdatum: 20.12.2021                     | letzte Aktualisierung: 18.11.2022 12:44       |
|--------------------------------|--------------------------------------------------|-----------------------------------------------|
| Status: Freigegeben            | Dok-Name: Bachelorarbeit - Themenanmeldung, Plag | iatspruefung und Beurteilung in UNIGRAZonline |

Durch Betätigung des Buttons "Prüfungsprotokoll drucken" wird ein Formular geöffnet, das unterschrieben und mit Institutsstempel an die Studienabteilung zur Freigabe der Note zu übermitteln ist.

| Prüfungsp<br>Beurteilend                                | urchf.Org.: 420 Ins<br>rotokoll - Beurte<br>le*r: Walter-Laager, | stitut für Bildungsforschung und Pä<br>eilung der Bachelorarbeit<br>Catherine Dr.phil.habil. UnivProf. | dagogInnenbildung | erstellt am 16.02.2022<br>Seite 1/1 |
|---------------------------------------------------------|------------------------------------------------------------------|----------------------------------------------------------------------------------------------------|-------------------|-------------------------------------|
| Datum der                                               | Beurteilung: 07.02.                                              | 2022                                                                                                   |                   |                                     |
| Kontrollzah                                             | l: 27841 / 79237                                                 |                                                                                                    |                   |                                     |
| Matr.Nr                                                 | Studienidf.                                                      | Name                                                                                                   | Beurteilung       |                                     |
| 09999982                                                | UB 033 645 Beut                                                  | lin, Frodo                                                                                             | sehr gut (1)      |                                     |
|                                                         |                                                                  |                                                                                                    |                   |                                     |
| Thema in Er                                             | nglisch:                                                         |                                                                                                    |                   |                                     |
| Thema in Er<br>BA - Thesis<br>ECTS-Anrec                | nglisch:<br>chnungspunkte: 12                                    |                                                                                                    |                   |                                     |
| Thema in Er<br>BA - Thesis<br>ECTS-Anrec                | nglisch:<br>chnungspunkte: 12                                    |                                                                                                    |                   |                                     |
| Thema in Er<br>BA - Thesis<br>ECTS-Anrec<br>(Kontrolle) | nglisch:<br>hnungspunkte: 12                                     |                                                                                                    |                   | (Beurteilende*r)                    |

#### Abschließend betätigen Sie den Button "Übermittlung Studienabteilung".

| Zugeordnet in SPO | Knoten                     | [T645/18W/PK-ABS] Bachelorarbeit Erziehungs- und B | ildungsv Veranstaltun | AA6.4518 21W 0SSt FA Bachelor | rarbeit Erziehungs- und Bildu | r Zuordnen   |
|-------------------|----------------------------|----------------------------------------------------|-----------------------|-------------------------------|-------------------------------|--------------|
| Anmerkung         | LV XYZ.                    | 001 Titel der LV SS 22                             | Andru                 | ck am Leistungsnachweis 🗌     |                               |              |
|                   |                            |                                                    | /                     |                               |                               |              |
|                   | max. 2000 Z<br>1971 Zeiche | ieichen<br>In frei                                 |                       |                               |                               |              |
| Anmerkung intern  |                            |                                                    |                       |                               |                               |              |
|                   |                            |                                                    | /                     |                               |                               |              |
|                   | max. 2000 Z<br>2000 Zeiche | eichen<br>In frei                                  |                       |                               |                               |              |
|                   |                            | Prüfungsprotokoll drucken Über                     | mittlung Studienabte  | eilung                        | Speichern Abbrech             | en/Schließen |
|                   |                            |                                                    | -                     |                               | I                             |              |

| Autor*in: Sussitz, Stadlberger | Erstellungsdatum: 20.12.2021                      | letzte Aktualisierung: 18.11.2022 12:44        |
|--------------------------------|---------------------------------------------------|------------------------------------------------|
| Status: Freigegeben            | Dok-Name: Bachelorarbeit - Themenanmeldung, Place | jiatspruefung und Beurteilung in UNIGRAZonline |

#### **5** Nachkorrekturen – Fallbezogenes Prozedere

Fallbezogenes Prozedere für Fehlerkorrekturen der **eingereichten Daten** (PDF-Datei mit Volltext, Abstract, Titel) bei Bachelorarbeiten:

(1) Plagiatsprüfung ist fehlgeschlagen und "die\*der 1. Beurteilende" und die\*der Studierende haben eine E-Mail-Benachrichtigung erhalten.

#### Mögliche Fälle:

- Hochgeladener Volltext war kein PDF bzw. kein PDF im PDF-A-Format und konnte daher vom Plagiatsdienst nicht "gelesen" werden.
- Dateigröße der hochgeladenen Abschlussarbeit (PDF) war zu groß (max. 40 MB).

#### Lösung:

Die Arbeit muss durch die\*den Studierende\*n neu hochgeladen und nochmals eingereicht werden. Dazu ist eine Rücksetzung des Einreichstatus der Abschlussarbeit notwendig.

Kontaktieren Sie bitte curricula.online@uni-graz.at mit folgenden Angaben:

- Matrikelnummer
- Nachname/Vorname
- Organisationseinheit
- Studium
- Titel der Bachelorarbeit
- <u>Hinweis, dass die Plagiatsprüfung fehlgeschlagen ist</u>

Nach Erhalt Ihrer Nachricht, setzen wir die Freigabe der gewünschten Bachelorarbeit zurück.

Wir nehmen mit Ihnen und der\*dem Studierenden Kontakt auf, um zu informieren, dass einerseits die Freigabe zurückgesetzt wurde und andererseits die\*der Studierende seine Bachelorarbeit erneut einreichen kann.

(2) Fehler fällt nach Einreichung und durchgeführter Plagiatsprüfung in UNIGRAZonline auf, eine Korrektur ist daher durch Sie oder die\*den Studierende\*n nicht mehr möglich.

#### Mögliche Fälle:

- falsche Dokumentversion eingereicht
- falsche Angaben zur Abschlussarbeit (insbesondere Abstract)

#### Lösung:

Kontaktieren Sie bitte curricula.online@uni-graz.at mit folgenden Angaben:

- Matrikelnummer
- Nachname/Vorname
- Organisationseinheit
- Studium
- Titel der Bachelorarbeit
- <u>Angabe des zu korrigierenden Fehlers</u>

| Autor*in: Sussitz, Stadlberger | Erstellungsdatum: 20.12.2021                    | letzte Aktualisierung: 18.11.2022 12:44        |
|--------------------------------|-------------------------------------------------|------------------------------------------------|
| Status: Freigegeben            | Dok-Name: Bachelorarbeit - Themenanmeldung, Pla | giatspruefung und Beurteilung in UNIGRAZonline |

Nach Erhalt Ihrer Nachricht, setzen wir die Freigabe der gewünschten Bachelorarbeit zurück.

Wir nehmen mit Ihnen und der\*dem Studierenden Kontakt auf, um zu informieren, dass einerseits die Freigabe zurückgesetzt wurde und andererseits die\*der Studierende seine Bachelorarbeit erneut einreichen kann.

Bitte beachten Sie: Korrekturen sind nach Abschluss des Studiums nicht mehr möglich. Nach dem Gültig setzen der Abschlussarbeit nur noch bei wesentlichem Korrekturbedarf.

### 6 Kontakt

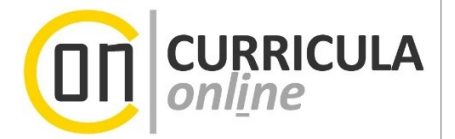

Bei fehlerhaften Einreichungen durch Studierende und Fragen zu Ablaufschritten in UNIGRAZonline

kontaktieren Sie bitte <u>curriculaonline@uni-graz.at</u>. Beachten Sie dabei bitte auch Kapitel 5.

# Bei inhaltlichen Fragen zu Arbeitsschritten abseits von UNIGRAZonline

kontaktieren Sie bitte Ihr zuständiges Dekanat.

#### Bei technischen Fehlern

kontaktieren Sie bitte den Service-Desk:

+43 (0)316 380 - 2240

servicedesk@uni-graz.at

| Autor*in: Sussitz, Stadlberger | Erstellungsdatum: 20.12.2021                      | letzte Aktualisierung: 18.11.2022 12:44        |
|--------------------------------|---------------------------------------------------|------------------------------------------------|
| Status: Freigegeben            | Dok-Name: Bachelorarbeit - Themenanmeldung, Place | giatspruefung und Beurteilung in UNIGRAZonline |